## Click the AMRDEC link below https://safe.amrdec.army.mil/safe/Welcome.aspx

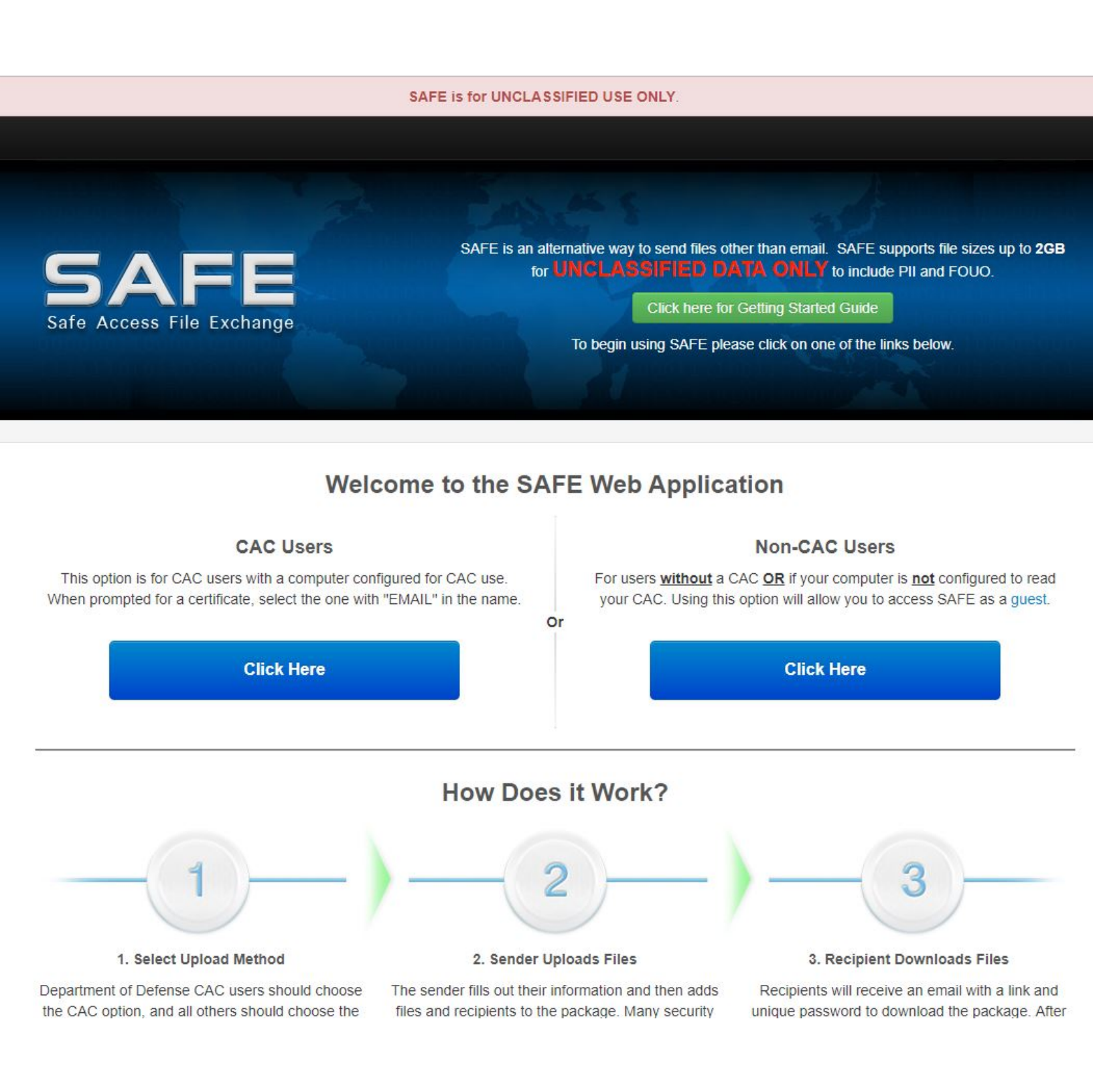

## Fill out your information and choose the file you wish to send.

### UNCLASSIFIED USE ONLY, TO INCLUDE PRIVACY DATA

#### **Personal Information**

| Your Name:                  | HELP |  |
|-----------------------------|------|--|
| Your Email Address:         | HELP |  |
| Confirm Your Email Address: | HELP |  |

#### File Information

#### Notice

- · SAFE is not for personal use and is to be used only in direct support of your job function.
- · SAFE is for UNCLASSIFIED data only to include PII and FOUO.
- · Files will be available for two (2) days after upload.
- · Contact the intended recipient(s) before submitting a package to ensure they are available to receive the file(s).
- You and your organization will be held accountable for non-compliant activity on SAFE.

| Choose File No file chosen HELP<br>25 Maximum Files (total size cannot exceed 2GB)<br>File(s): | Description of<br>File(s):    | HELP                      |
|------------------------------------------------------------------------------------------------|-------------------------------|---------------------------|
|                                                                                                | Do NOT enter Privacy Act Data | (PII) in the description. |

## Enter email address of the person you wish to send the file to and click add. Click upload.

**Recipient Information** 

| Provide an email address to give access to:        | Recipients List: | [IIEID]  |
|----------------------------------------------------|------------------|----------|
| Manually Enter Email Address                       |                  | A [HELF] |
| Email Address: Add HELP                            |                  |          |
| Do not send SAFE packages to group email accounts. |                  |          |
|                                                    |                  | ~        |
|                                                    | Remove           |          |

#### Email Settings

| <ul> <li>Encrypt email message when possible</li> <li>Notify me when file(s) downloads are STARTED</li> <li>Notify me when file(s) downloads are COMPLETED</li> </ul> | HELP<br>HELP | Other: | NONE<br>() | FOUO | T |
|----------------------------------------------------------------------------------------------------|--------------|--------|------------|------|---|
|                                                                                                    | Upload Res   | et     |            |      |   |

## Follow the instructions sent to your email.

The files were successfully uploaded. You will receive a confirmation email shortly.

Your files cannot be downloaded by recipients until you verify your email address. Please check your email further instructions.

Information on The Uploaded File(s)

| File Name               | File Size |
|-------------------------|-----------|
| How to guide AMRDEC.pdf | 262 KB    |
| Total file size:N/A     |           |

## Enter the password next.

| Package Status                                                                                                    |                                 |
|----------------------------------------------------------------------------------------------------|---------------------------------|
| To check the status of your package, enter your password:                                                                                                    | Submit<br>Where is my Password? |
| Note: This page is only for checking the package status. You cannot download files from This password is located in the notification email you received from SAFE. | n this page.                    |

## Click verify and continue

This package has not yet been sent. You must verify your email address by clicking the Verify button below. Clicking the Cancel Package button will void the package, the recipient(s) will not receive a Delivery Notice email, and you will no longer be able to verify the package.

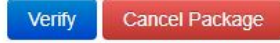

Email address verified. The package has been sent.

Continue

# At this time, your recipient should receive an email with the URL and password.